WestlawNext に学認からログインする手順

OPAC の「Web・DB クイックアクセス」または「データベース一覧」から、医中誌 Web に接続 https://opac.dwc.doshisha.ac.jp/

1」. 所属機関の選択

リストから「同志社女子大学」を選択し、「次へ」

| ( | THOMSON REUTERS                             |
|---|---------------------------------------------|
|   | OnePass<br>OnePass でサインインしています              |
|   | Access through academic institution<br>学術機関 |
|   | 同志社女子大学    ▼                                |
|   | 次へ                                          |
|   |                                             |

2. 本学のユーザ ID とパスワードを入力し、サインイン

| De Martine Calley of Land Arr. Frankel in 1970 |  |
|------------------------------------------------|--|
| ようごそ。<br>組織アカウントでサインインしてください。                  |  |
| ユージーD (レ)レンは不安です。)<br>ノ(スワード                   |  |
| 21212                                          |  |
|                                                |  |
|                                                |  |

多要素認証(MFA)※が併用となりますので、承認してください。 ※情報教育環境ガイドブック ViVIT 参照 学内から接続した場合は多要素認証は省略されます。

## 3. ログイン成功

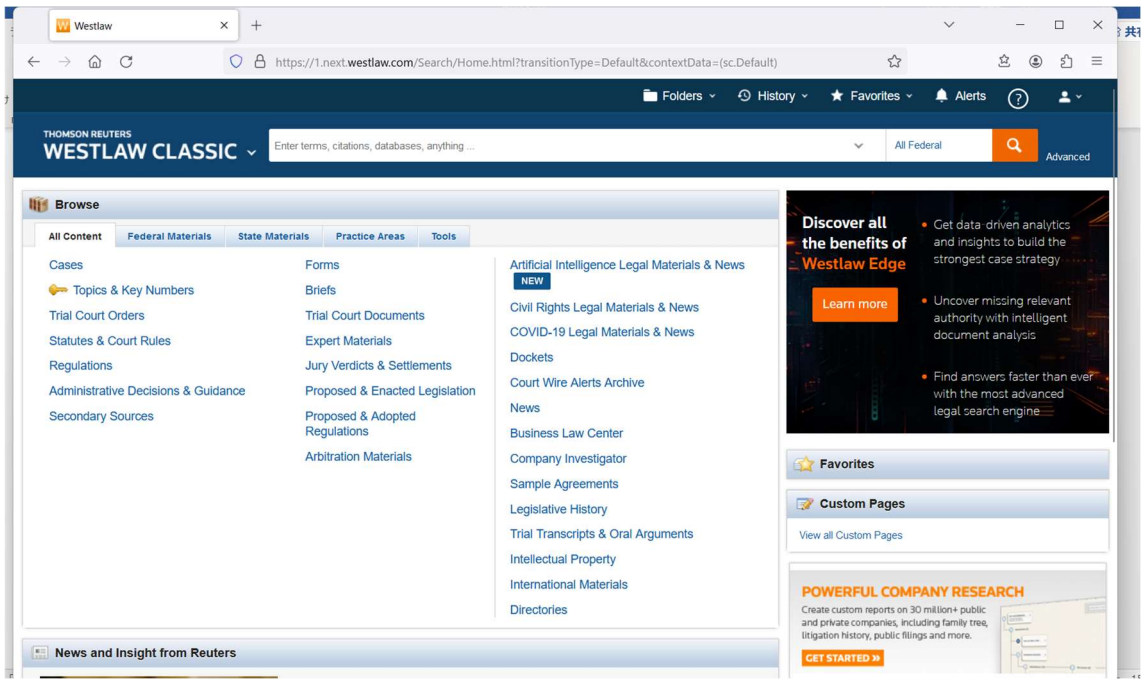

## 4. 利用終了時はログアウトしてください。

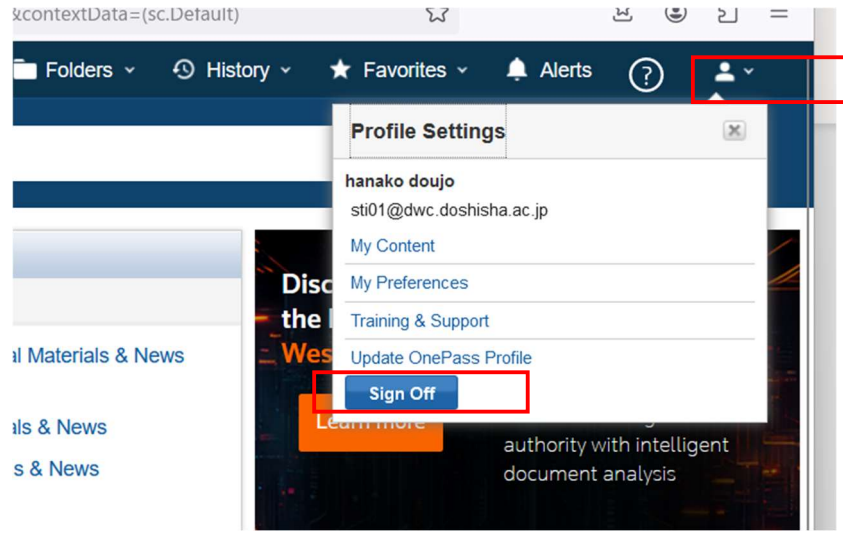

画面右上の人のアイコンをクリック> Sign Off